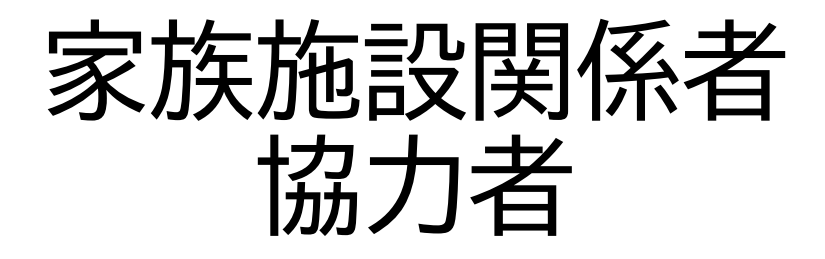

# 利用マニュアル 【通知機能の設定編】

#### 令和5年11月 日

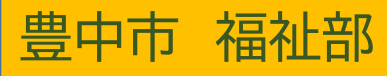

### 1.捜索協力する前に・・・

#### メニュー画面や事前に登録してお くと便利な機能を紹介します

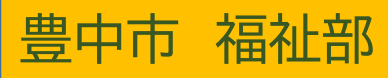

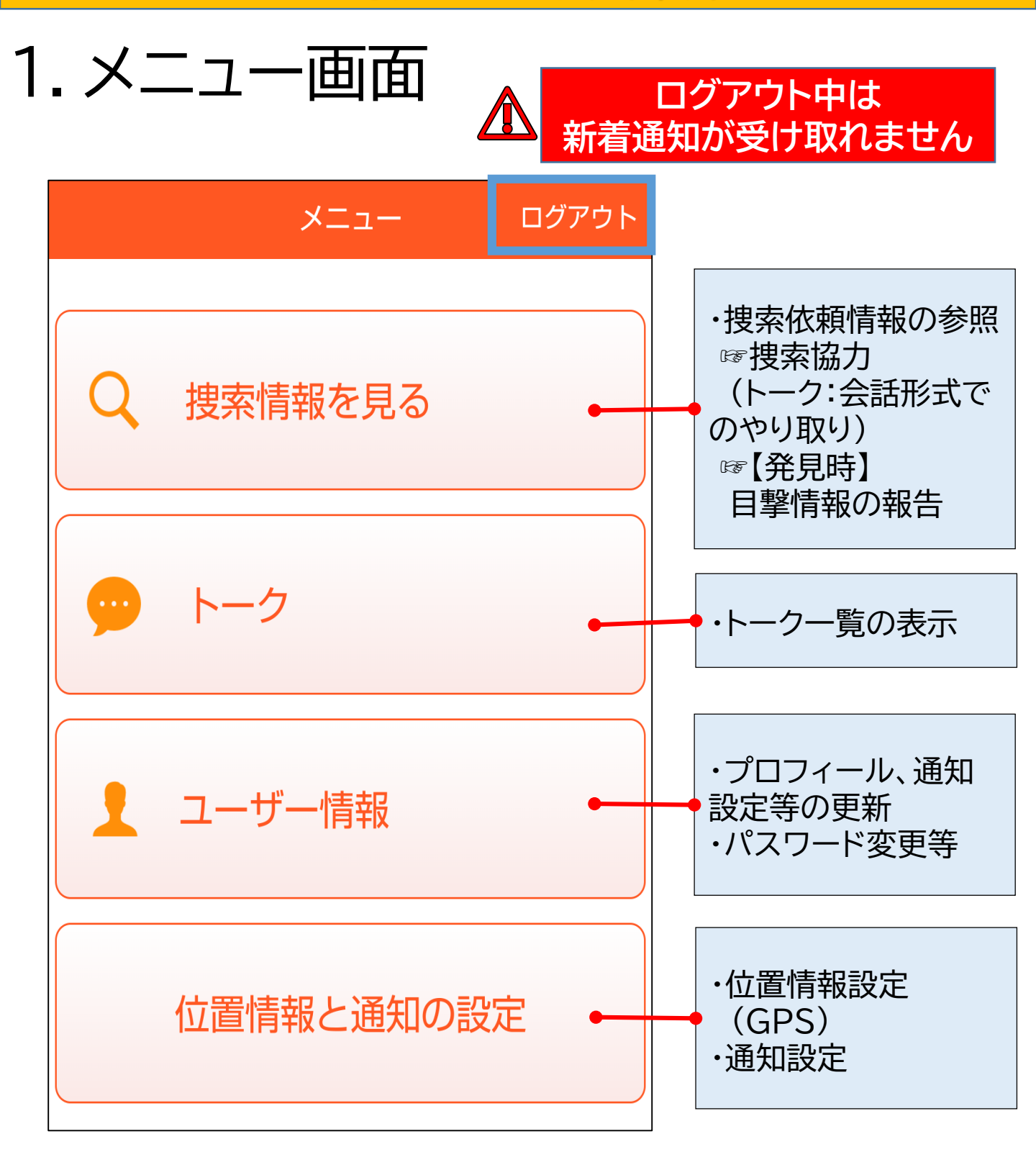

2. 便利な機能① 【通知を受取る方法を選択】 捜索依頼の通知等を見逃さないよう、 プッシュ通知(\*)だけでなく、メールでの 通知を受取ることができます。

\*スマートフォン上に直接通知される機能

①メニュー画面から「ユーザー情報」 を押します。

②「プロフィール」を押します。

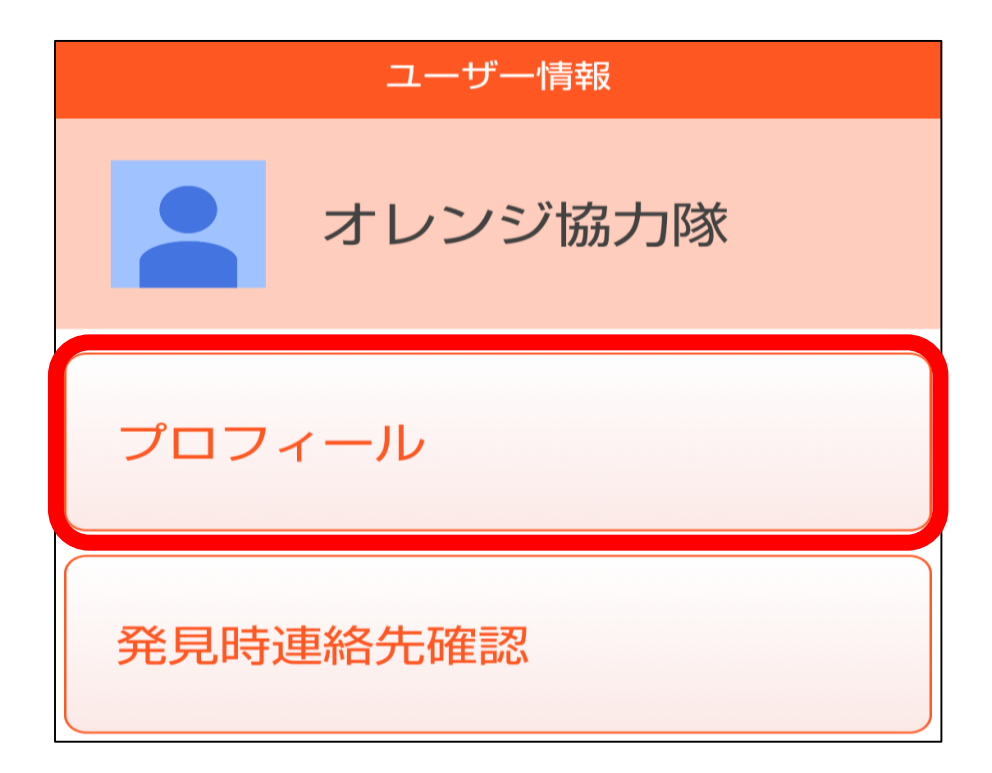

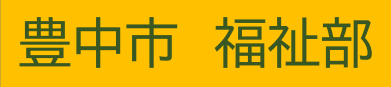

2. 便利な機能②
 【通知を受取る方法を選択】

①最下段にある通知を受取る方法を、 「メールとプッシュ通知」を選択する。

\*更新せずに次のページをご覧ください

| ユーザー情報   |       |   |            |
|----------|-------|---|------------|
| ログインID   |       |   |            |
|          |       | @ |            |
| 所属       |       |   |            |
| 豊中市      |       |   |            |
|          | -     |   |            |
|          | • • • |   |            |
|          |       |   |            |
| 通知を受取る方法 |       |   |            |
| メールとプッシュ | ı通知   |   | $\bigcirc$ |
|          | 更新    |   |            |

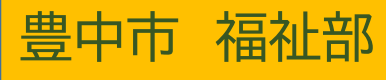

2. 便利な機能④

【通知を受取る方法を選択】

ユーザー情報の「更新」は、ニックネームと郵便 番号を入力する必要があります。

①郵便番号は「000 - 0000」と入力します。

\*システム上、必要な項目なため架空の数字で問題あり せん。

②ニックネームを入力します。

\*ニックネームはトーク画面内で公開されるものです。個 人が特定されない内容でお願いします。

③「更新」を押します。

豊中市 福祉部

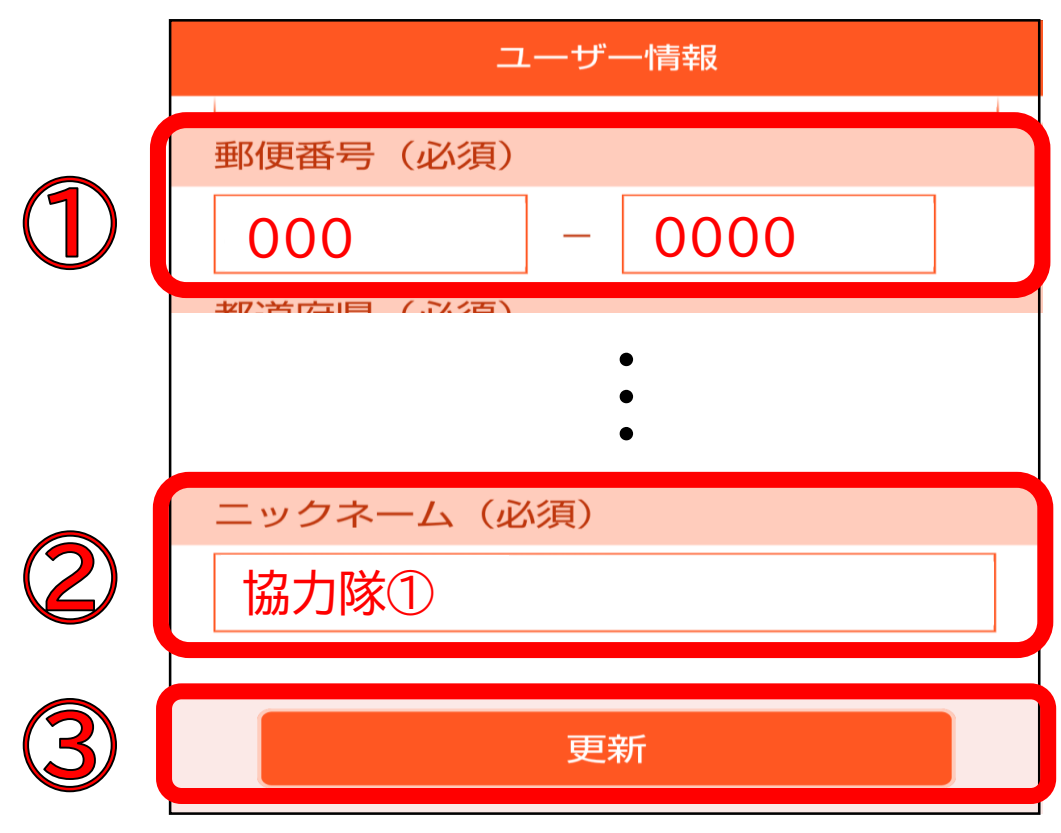

2. 便利な機能⑤
 【通知を受取る方法を選択】

#### 【メールで受取る通知の例】

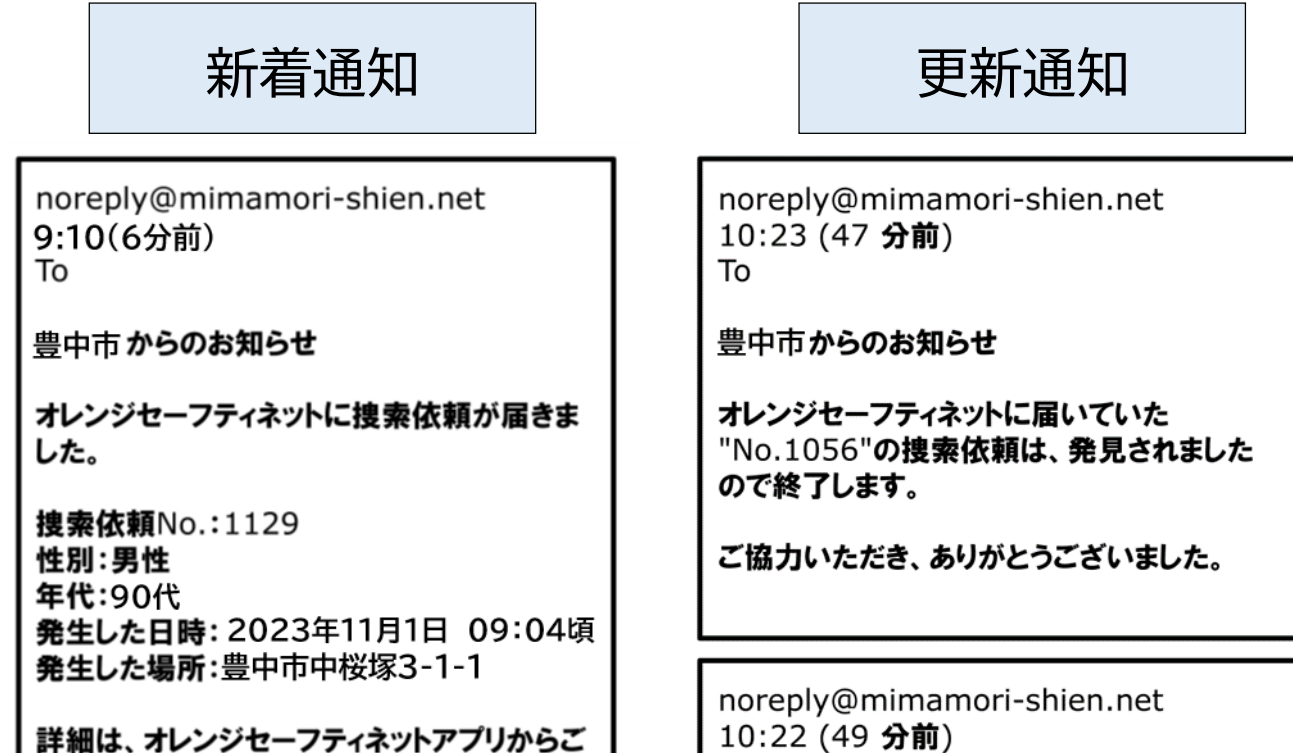

То

新しい目撃報告があります

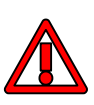

豊中市 福祉部

確認ください。

迷惑メールフィルタ機能等をお使いの場合、メールが 届かないことがありますので、以下メールアドレスの 受信許可設定をお願いします。 noreply@mimamori-shien.net

## 通知機能の設定は 完了です。